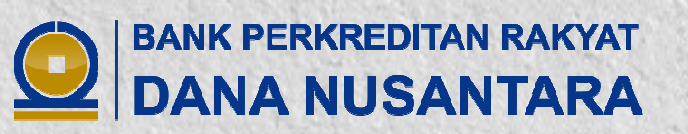

# DANUS MOBILE BANKING

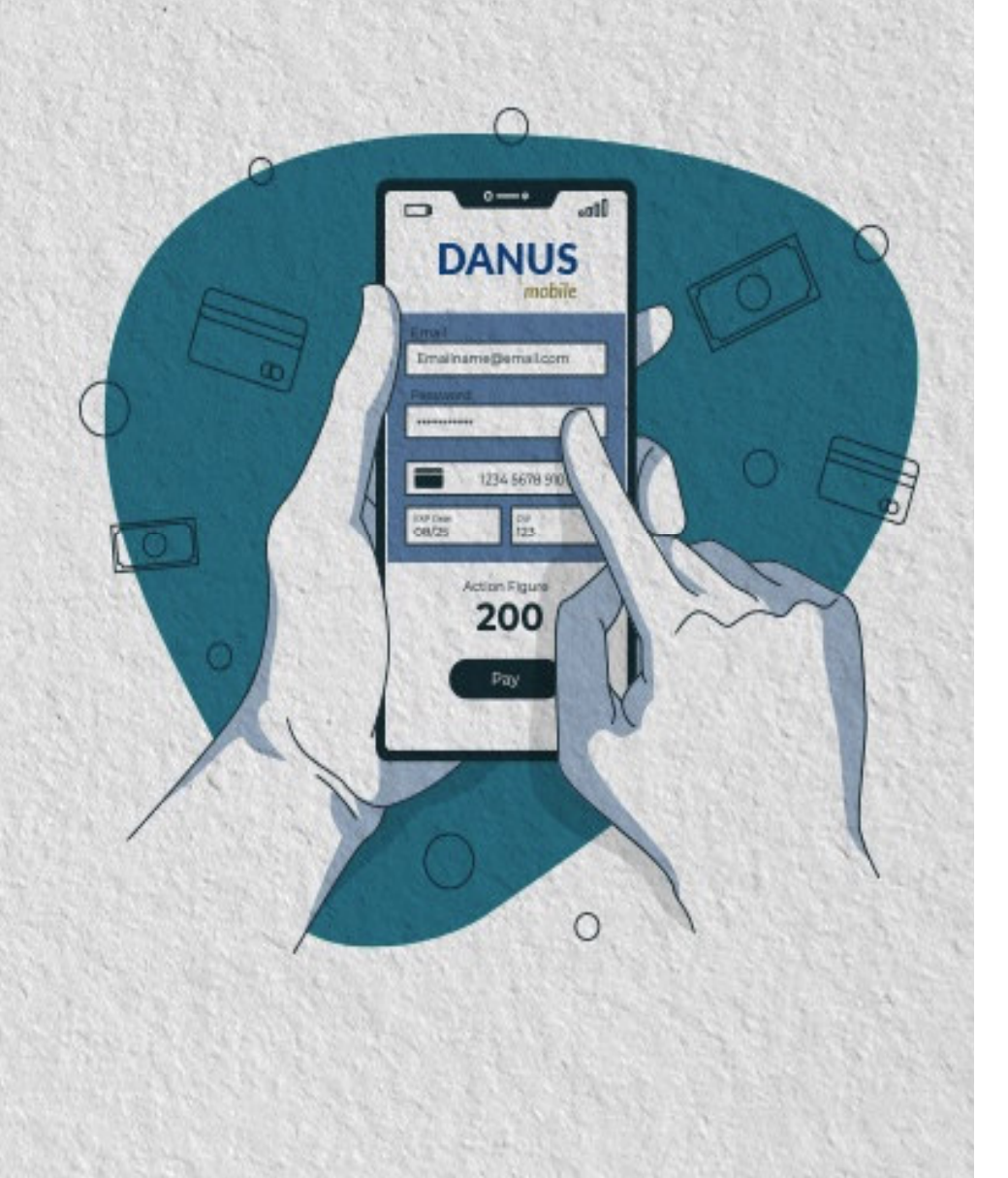

Kepada Nasabah Yth.

Selamat kepada anda, karena pada saat ini anda sudah dapat menggunakan fasilitas Layanan Danus Mobile Banking.

Danus Mobile Banking adalah layanan yang disediakan oleh BPR Dana Nusantara yang dapat digunakan oleh Nasabah untuk melakukan transaksi perbankan melalui perangkat telepon seluler seperti ponsel pintar (*smartphone*) dan komputer tablet (*tablet computer*).

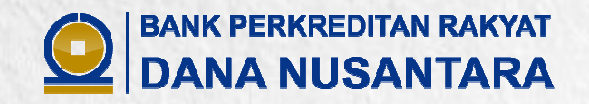

### Apa Saja Keuntungan Menggunakan Danus Mobile **Banking**?

Keuntungan yang anda dapatkan dengan menggunakan Danus Mobile Banking adalah:

**MUDAH** 

Danus Mobile Banking dilengkapi dengan fitur yang sederhana dan mudah dimengerti oleh semua kalangan

PRAKTIS

Nasabah dapat langsung bertransaksi perbankan hanya dengan menggunakan telepon seluler setiap saat, kapan saja dan dimana saja secara real time dan online, tanpa perlu datang lagi ke Bank/ATM/ATS dan mengisi slip-slip transaksi.

AMAN

Danus Mobile Banking dilengkapi dengan sistem proteksi yang maksimal dan sudah terprogram sejak Nasabah melakukan registrasi. Setiap transaksi perbankan pada Mobile Banking akan selalu memintakan PIN sebagai otorisasi Nasabah sebelum melakukan sebuah transaksi perbankan.

# **EFESIEN**

Danus Mobile Banking memberikan waktu transaksi yang cepat dan tidak terbatas dalam waktu, sehingga transaksi yang Nasabah lakukan akan lebih cepat terjadi dan dapat dilakukan dalam 24 jam 7 hari.

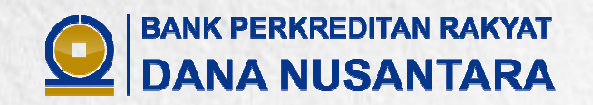

# Apa Saja Syarat dan Ketentuan Menggunakan Danus Mobile Banking?

- Memiliki rekening tabungan di BPR Dana Nusantara dan mendapat fasilitas ATM;
- Memiliki Kartu ATM BPR Dana Nusantara;
- Memiliki telepon seluler yang berbasis Android atau iOS;
- Nomor telepon seluler terdaftar di BPR Dana Nusantara dan telah terverifikasi. Jika Nomor telepon seluler yang akan didaftarkan belum terdaftar, maka Nasabah wajib terlebih dahulu melakukan pengkinian data ke Customer Service (CS);
- Bersedia memenuhi segala ketentuan dan persyaratan yang ditetapkan oleh BPR Dana Nusantara dalam layanan Danus Mobile Banking serta seluruh transaksi yang dilakukan oleh Nasabah melalui Danus Mobile Banking sepenuhnya merupakan tanggung jawab Nasabah.

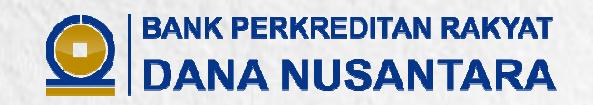

# Jenis Rekening Tabungan Apa Yang Dapat Digunakan Untuk Danus Mobile Banking?

# Semua Jenis Rekening Tabungan BPR Dana Nusantara dan mendapatkan fasilitas ATM BPR Dana Nusantara

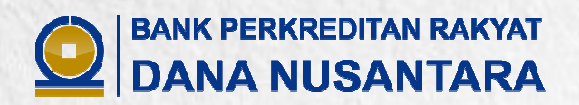

0

DANUS

200

# Apa Saja Fitur-Fitur yang ada pada Danus **Mobile Banking?**

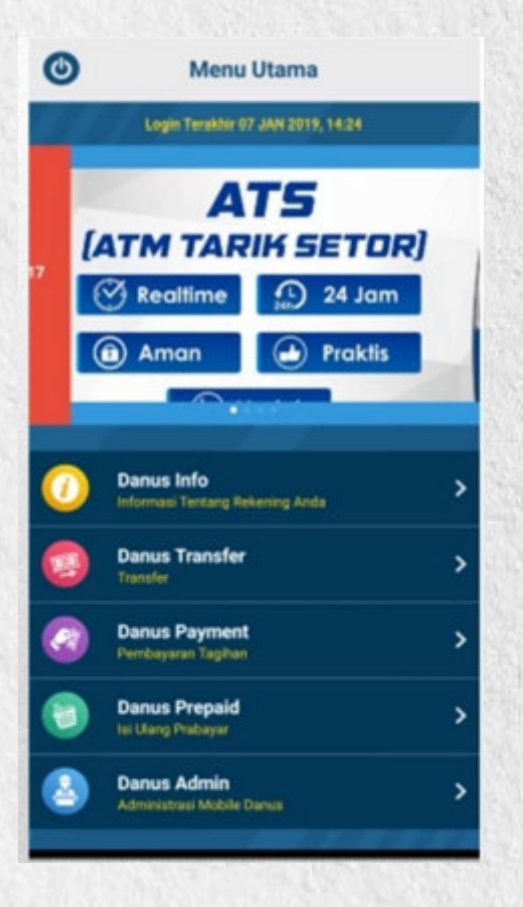

- Informasi Saldo
- Mutasi Rekening
- Informasi Deposito
- Informasi Pinjaman
- Informasi Lokasi ATM/ATS
- Informasi Kantor Cabang Pengkinian Data
- Informasi Produk
- Pemberitahuan

#### DANUS

- Pemindahbukuan
- **Pembayaran Tagihan**

Ites

- **Pengisian Pulsa**
- Daftar Bukti Transaksi
- Ganti PIN Danus Mobile

0

- Ganti Kode Akses
- Blokir Kartu ATM Kontak Call Center

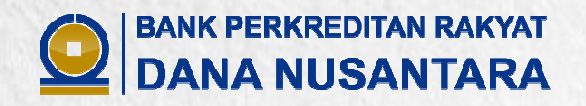

#### Berapakah Batas Nominal dan Biaya Transaksi Melalui Danus Mobile Banking?

| BATAS NOMINAL                                                                   |                      |                                                                                                    |                                                               |  |  |  |  |  |
|---------------------------------------------------------------------------------|----------------------|----------------------------------------------------------------------------------------------------|---------------------------------------------------------------|--|--|--|--|--|
| Jenis Transaksi                                                                 | Jenis Transaksi Jeni |                                                                                                    | Batas Nominal (Rp)                                            |  |  |  |  |  |
| Pemindahbukuan                                                                  |                      | Silver                                                                                                    | 50.000.000,- / hari                                           |  |  |  |  |  |
| (akumulasi dengan transaksi di<br>ATM/ATS)                                      | Gold                 |                                                                                                    | 100.000.000,- /hari                                           |  |  |  |  |  |
| , ,                                                                             |                      | Platinum                                                                                                    | 150.000.000,- / hari                                          |  |  |  |  |  |
|                                                                                 | Khi                  | usus (jika ada)                                                                                                    | 50.000.000,- / hari                                           |  |  |  |  |  |
|                                                                                 | Simpan               | an Pelajar (Simpel)                                                                                                    | 1.000.000,- / hari                                            |  |  |  |  |  |
| Limit Bayar Tagihan dan Isi Pulsa<br>(akumulasi dengan transaksi di<br>ATM/ATS) | Semua Jenis Kartu    |                                                                                                    | 50.000.000,- / hari                                           |  |  |  |  |  |
| BIAYA TRANSAKSI                                                                 |                      |                                                                                                    |                                                               |  |  |  |  |  |
| Jenis Transaksi                                                                 |                      |                                                                                                    | BIAYA (Rp)*)                                                  |  |  |  |  |  |
| Biaya Transaksi On-Us selain Isi Pulsa dan B                                    | Bayar Tagihan        | Tidak dikenakan                                                                                                    |                                                               |  |  |  |  |  |
| Biaya Transaksi Isi Pulsa                                                       |                      | <ul> <li>Hanya dikenakan pada beberapa transaksi berikut :</li> <li>TSEL Prepaid : Rp 1.500</li> <li>XL Prepaid : Rp 1.500</li> <li>ISAT Prepaid : Rp 1.500</li> <li>PLN Prepaid : Rp 2.750</li> </ul> |                                                               |  |  |  |  |  |
| Biaya Transaksi Bayar Tagihan                                                   |                      | Hanya dikenakan pada be<br>- TSEL HALO : 1,2% dau<br>- Telkom : Rp 2.500<br>- PLN : Rp 2.750<br>- PDAM : Rp 2.500                                                                                      | berapa transaksi berikut :<br>ri nilai tagihan<br>)<br>)<br>) |  |  |  |  |  |

\*) Biaya dapat berubah berdasarkan ketentuan dari Biller. Biaya transaksi akan muncul pada saat sebelum konfirmasi untuk melakukan transaksi **BANK PERKREDITAN RAKYAT** 

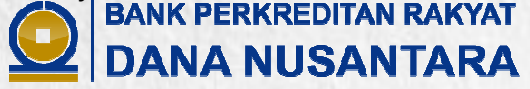

# Dimana dapat Mengunduh Aplikasi Danus Mobile Banking?

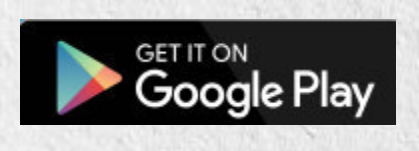

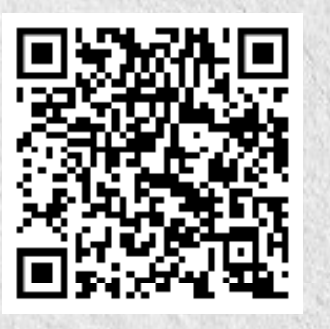

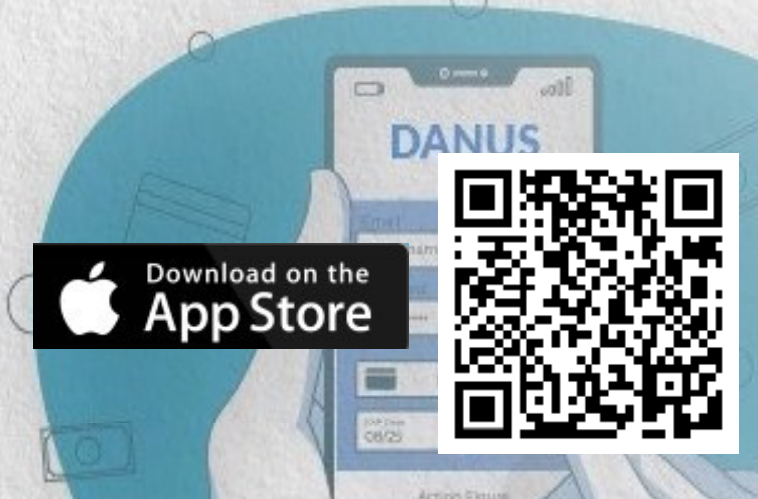

200

Untuk mengunduh Aplikasi Danus Mobile Banking, Nasabah tidak dikenakan biaya alias GRATIS

#### Catatan :

Nasabah wajib memastikan perangkat telepon seluler dapat mendukung (support) dengan Aplikasi Danus Mobile Banking.

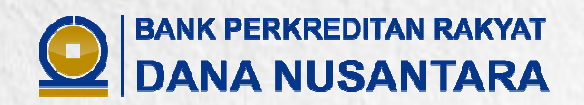

#### Apakah Danus Mobile Banking Sudah Dapat Digunakan Untuk Bertransaksi?

**Belum bisa**, Nasabah wajib terlebih dahulu melakukan registrasi Danus Mobile Banking melalui ATM/ATS BPR Dana Nusantara, dengan langkah-langkah sebagai berikut:

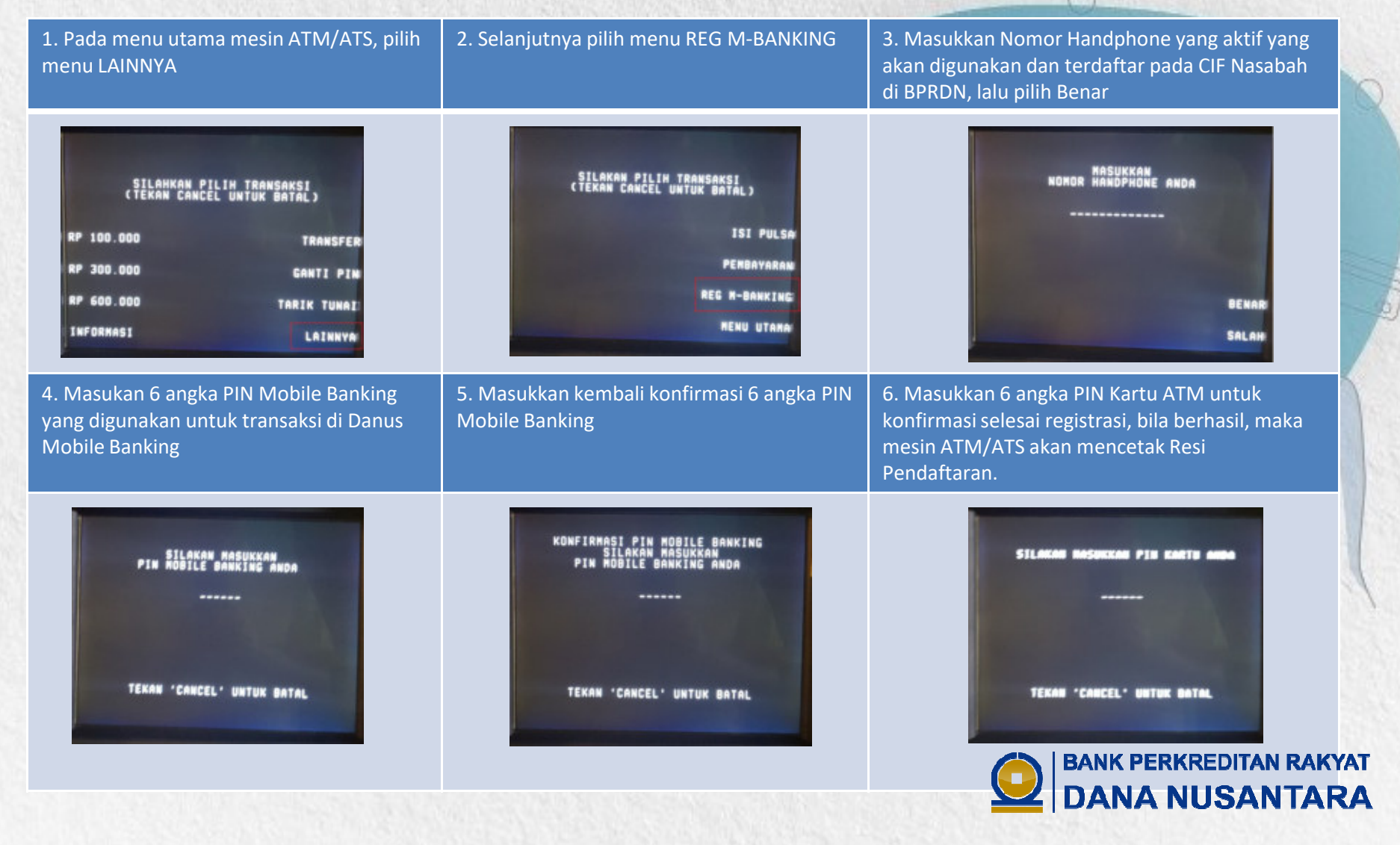

Setelah melakukan Registrasi, Nasabah sudah bisa mengakses Danus Mobile Banking, akan tetapi Nasabah tidak dapat menggunakan fitur-fitur yang berkaitan dengan transaksi keuangan.

Untuk dapat melakukan **transaksi keuangan (finansial)** pada Danus Mobile Banking seperti **Transfer, Isi Pulsa, Bayar Tagihan, dan lain sebagainya**, maka Nasabah wajib terlebih dahulu melakukan **Aktivasi Transaksi Keuangan**.

Jika Nasabah tidak melakukan Aktivasi Transaksi Keuangan, maka Nasabah hanya dapat melakukan transaksi yang bersifat *nonfinansial* seperti Info Saldo, Mutasi, dan lain sebagainya.

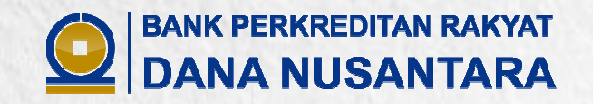

#### Bagaimana Cara Untuk Melakukan Aktivasi Transaksi Keuangan?

1. Datang ke Kantor BPR Dana Nusantara terdekat<br/>dan mengajukan permohonan aktivasi transaksi<br/>keuangan di Customer Service (CS) dengan<br/>mengisi dan menandatangani Formulir<br/>Persetujuan Aktivasi Transaksi Keuangan Danus<br/>Mobile Banking serta membawa Asli Identitas2. CS akan menerima pengajuan permohonan<br/>Nasabah dan melakukan aktivasi transaksi<br/>keuangan Danus Mobile Banking.3. CS akan memberikan penjelasan tentang tata<br/>cara pendaftaran dan penggunaan Danus Mobile<br/>Banking kepada Nasabah.4. Nasabah sudah dapat menggunakan Danus<br/>Mobile Banking untuk transaksi keuangan

Langkah-langkah untuk melakukan aktivasi transaksi keuangan:

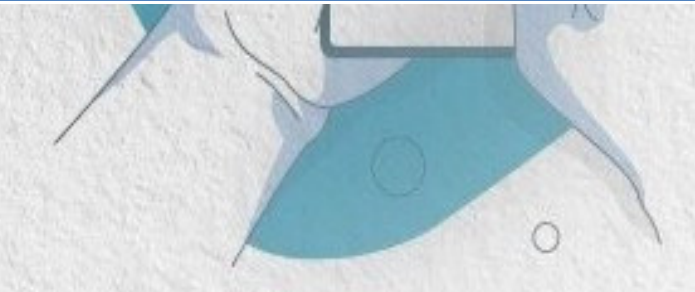

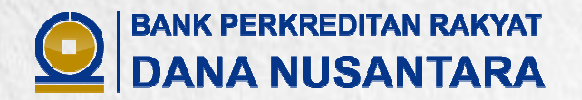

#### Apakah Danus Mobile Banking Sudah Dapat Digunakan Untuk Bertransaksi?

Sudah dapat, pada saat pertama kali mengakses Danus Mobile Banking Nasabah melakukan Pembuatan Kode Akses, dengan langkah-langkah sebagai berikut:

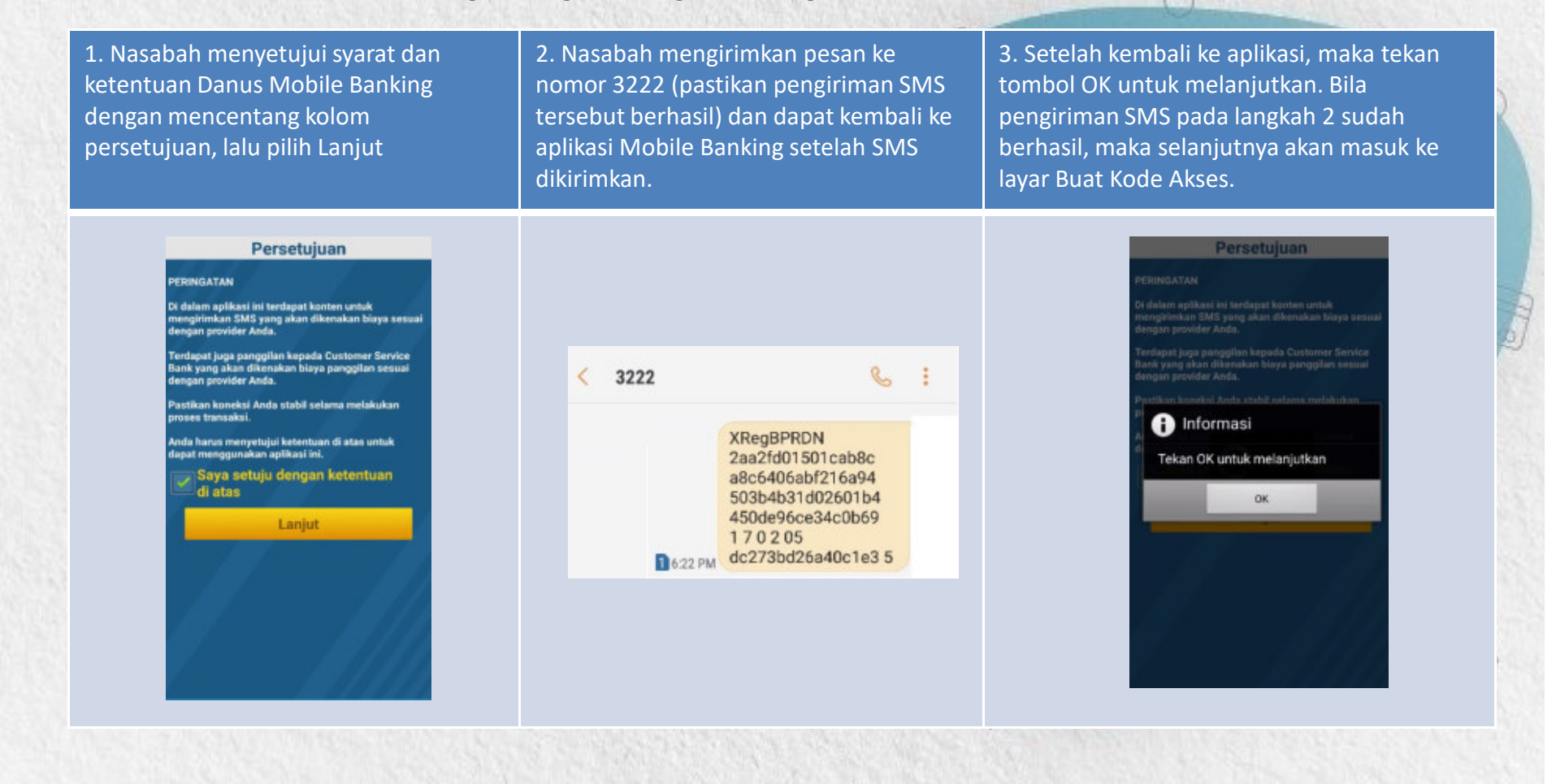

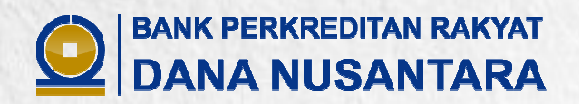

4. Masukan 6 karakter dengan kombinasi huruf kapital, huruf kecil dan angka (alfa numerik) untuk Kode Akses . Setelah membuat Kode Akses, maka Nasabah memasukan PIN Mobile Banking yang telah dibuat melalui ATM/ATS BPRDN pada saat Registrasi dan kemudian pilih Simpan. 5. Bila pembuatan Kode Akses berhasil, maka aplikasi akan pindah ke layar Login. Nasabah sudah dapat menggunakan aplikasi Mobile Banking dengan memasukkan Kode Akses yang sudah dibuat tersebut. 6. Setiap kali Nasabah mengakses Danus Mobile Banking, Nasabah akan diminta untuk melakukan Login terlebih dahulu dengan cukup memasukan Kode Akses lalu pilih OK dan Nasabah sudah dapat melakukan transaksi di Danus Mobile Banking.

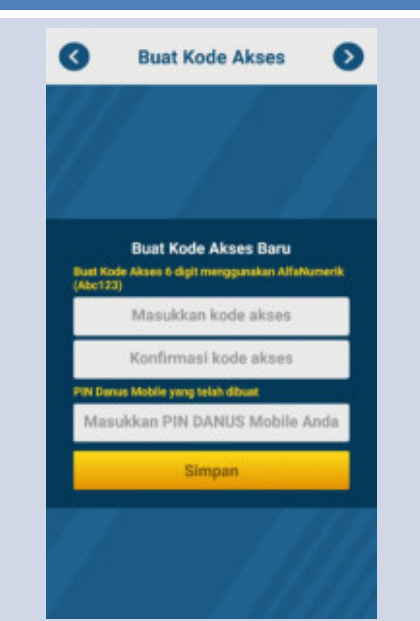

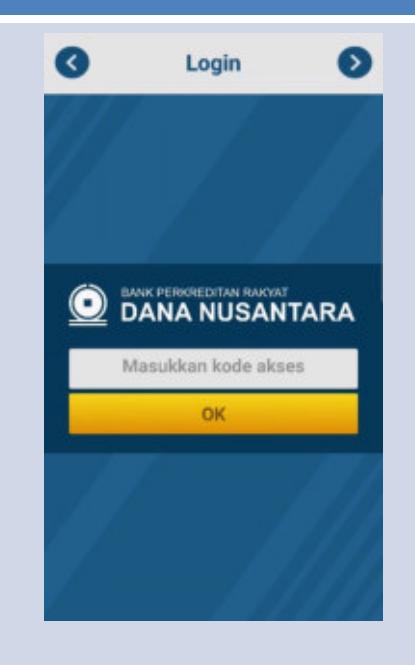

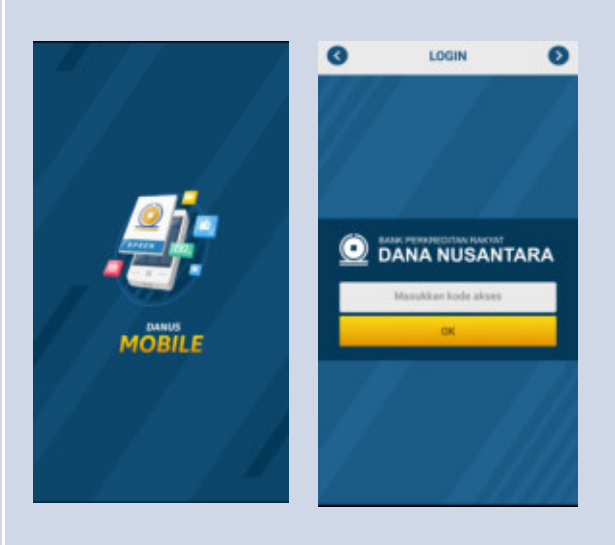

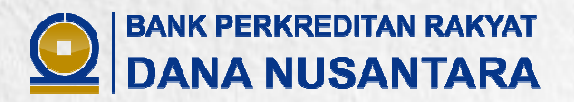

#### **Informasi Saldo** 1. Pilih Danus Info 2. Pilih Info Saldo 0 Menu Utama 0 Danus Info efs Saldo ATS (ATM TARIK SETOR) 🗹 teatime 🖆 24 Jam Danus Inf un Admir 3. Masukan PIN Danus Mobile 4. Kemudian akan muncul Jenis Tabungan, Nomor Rekening Tabungan, dan Info Saldo Nasabah. Untuk melihat 20 mutasi rekening terakhir, maka pilih Rekening Tabungan yang ingin dilihat mutasinya. G Info Saldo 0 0 0 Info Saldo Info Saldo 10/11/17 DEBET Tarik tunai 2301-280131 via ATM BPRDN Cabang Nagay Rp. 100.000,00 arts ATM Anda adalat 11/11/17 DEBUT Tarik turai 2301-283131 via ATMB RM 111100005564 Fp. 300.000,00 CON. 11/11/17 DEBET Fee tarik tunai 2301-283131 vie ATMB RFB 11100009 Rp. 8.250.00 11/11/17 CREDIT Pengembalian Fee tarik tunai 2301-283131 via ATMB Rp. 8.250,00 **BANK PERKREDITAN RAKYAT** (-👱 DANA NUSANTARA

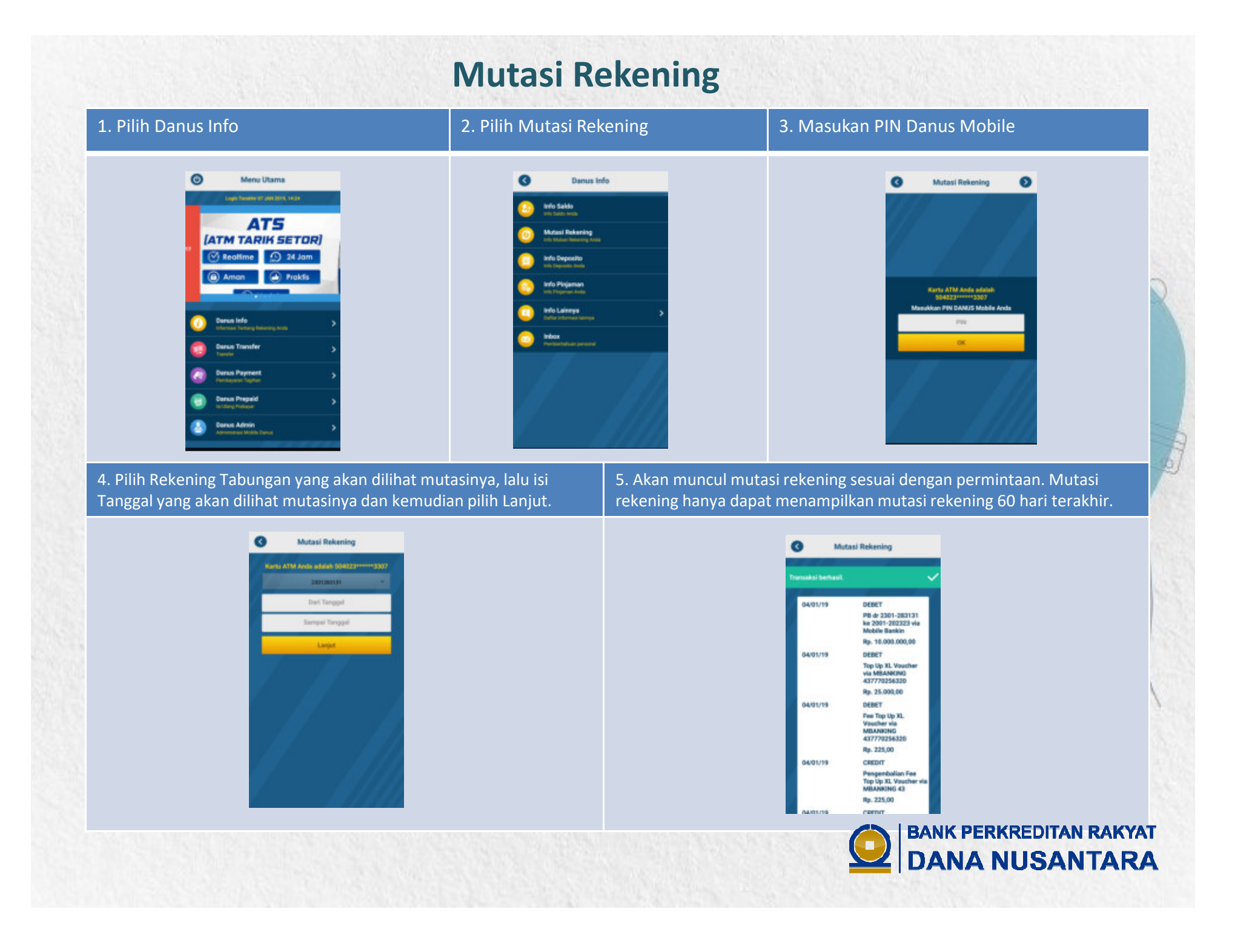

#### **Info Deposito**

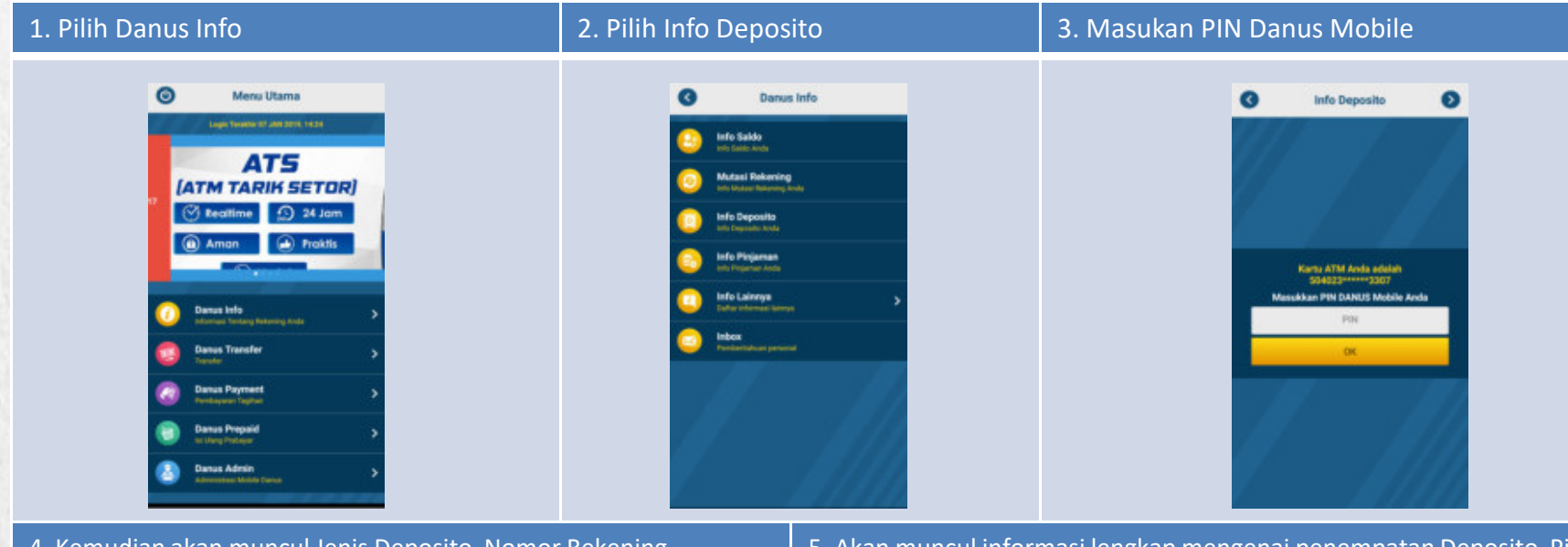

4. Kemudian akan muncul Jenis Deposito, Nomor Rekening Deposito, Nominal Deposito yang ditempatkan. Untuk melihat informasi lengkap mengenai penempatan Deposito, maka pilih Rekening Deposito yang ingin dilihat informasi lengkapnya. 5. Akan muncul informasi lengkap mengenai penempatan Deposito. Pilih Kirim Bukti Transaksi jika informasi deposito ingin dikirimkan atau dibagikan melalui media yang diinginkan. Pilih Selesai jika ingin keluar dari informasi detail penempatan Deposito dan kembali ke menu Info Deposito.

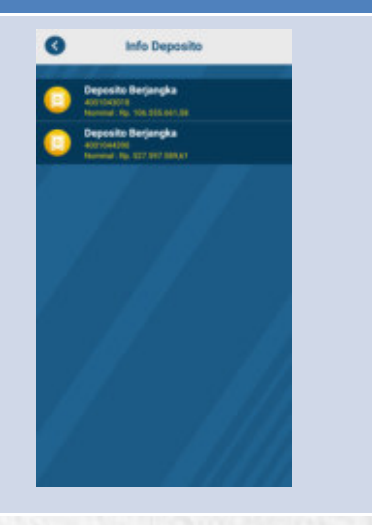

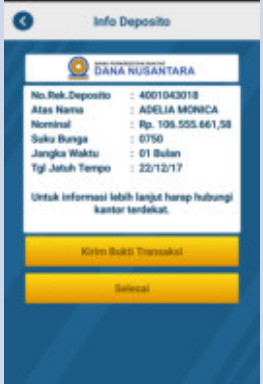

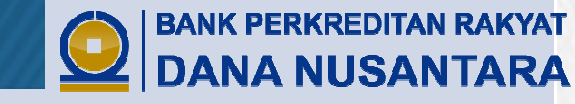

#### Info Lainnya

Pada fitur ini, Nasabah dapat memperoleh informasi seperti:

- Lokasi ATM/ATS BPRDN
- Info Lokasi Cabang
- Info Produk Bank
- Pemberitahuan

- : Mengetahui lokasi-lokasi ATM/ATS BPRDN
- : Mengetahui lokasi-lokasi Kantor BPRDN
- : Mengetahui informasi singkat produk-produk BPRDN
- : Mengetahui informasi, pengumuman atau promo terbaru dari BPRDN yang ditujukan untuk seluruh Nasabah BPRDN

Ites

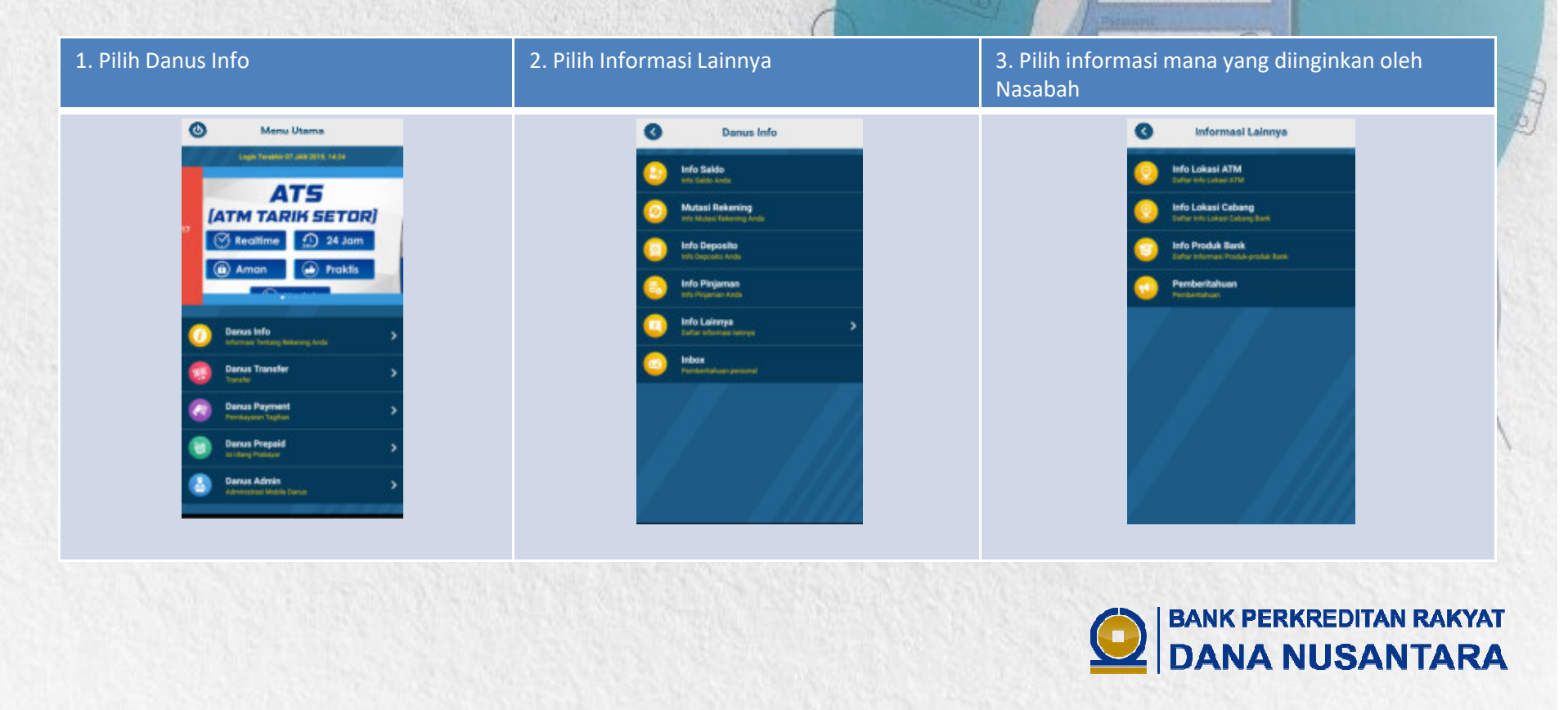

#### Inbox

Pada fitur ini Nasabah akan menerima setiap informasi atau pengumuman yang langsung ditujukan kepada Nasabah yang bersangkutan.

| 1. Pilih Danus Info                                                                                                    | 2. Pilih Inbox untuk melihat informasi atau pengumuman                                                                                                    |                |
|----------------------------------------------------------------------------------------------------|----------------------------------------------------------------------------------------------------|----------------|
| Image: Section of the section of the sec | Caruss Info Constraints Constraints Constrain |                |
|                                                                                                    |                                                                                                    |                |
|                                                                                                    | BANK PERKREDITAN                                                                                                    | RAKYAT<br>TARA |

#### **Danus Transfer**

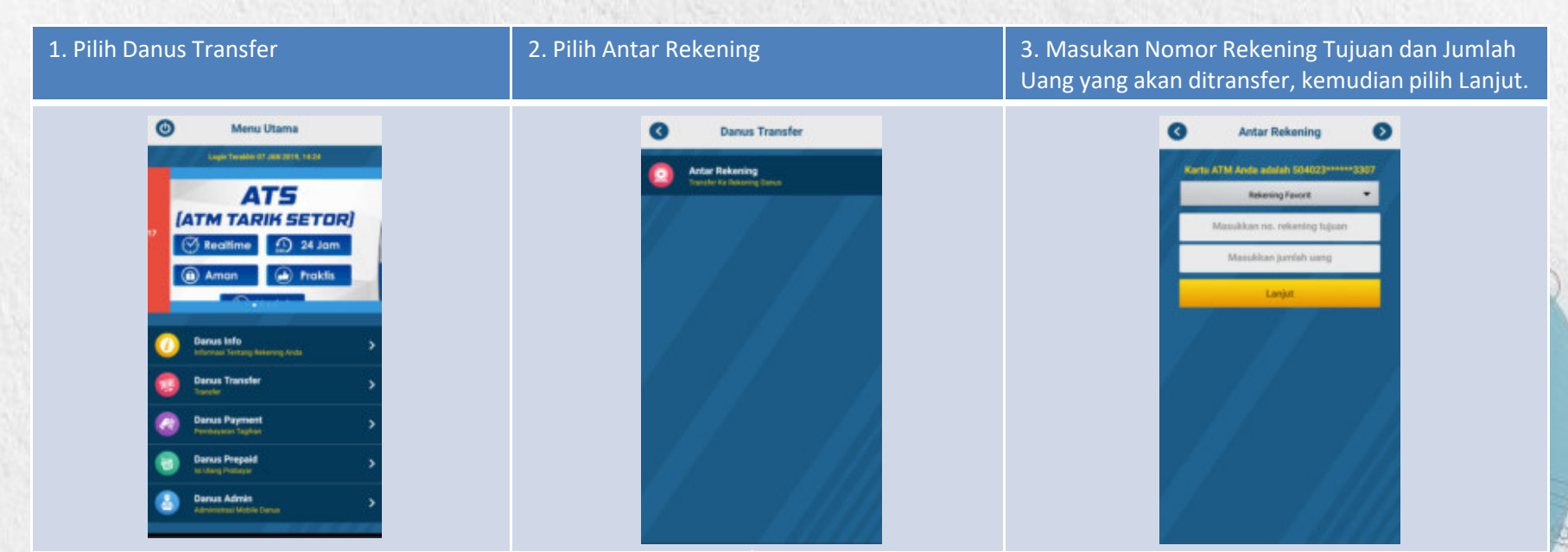

4. Akan muncul konfirmasi transfer yang akan dilakukan. Jika sudah sesuai, masukan PIN Danus Mobile dan pilih lanjut. Centang pilihan simpan favorit untuk menyimpan Nomor Rekening Tujuan sebagai rekening favorit. 5. Apabila transaksi berhasil, maka akan muncul bukti transaksi telah berhasil. Pilih Kirim Bukti Transaksi jika bukti transaksi ingin dikirimkan atau dibagikan melalui media yang diinginkan. Pilih Selesai jika ingin keluar dari bukti transaksi dan kembali ke menu Antar Rekening.

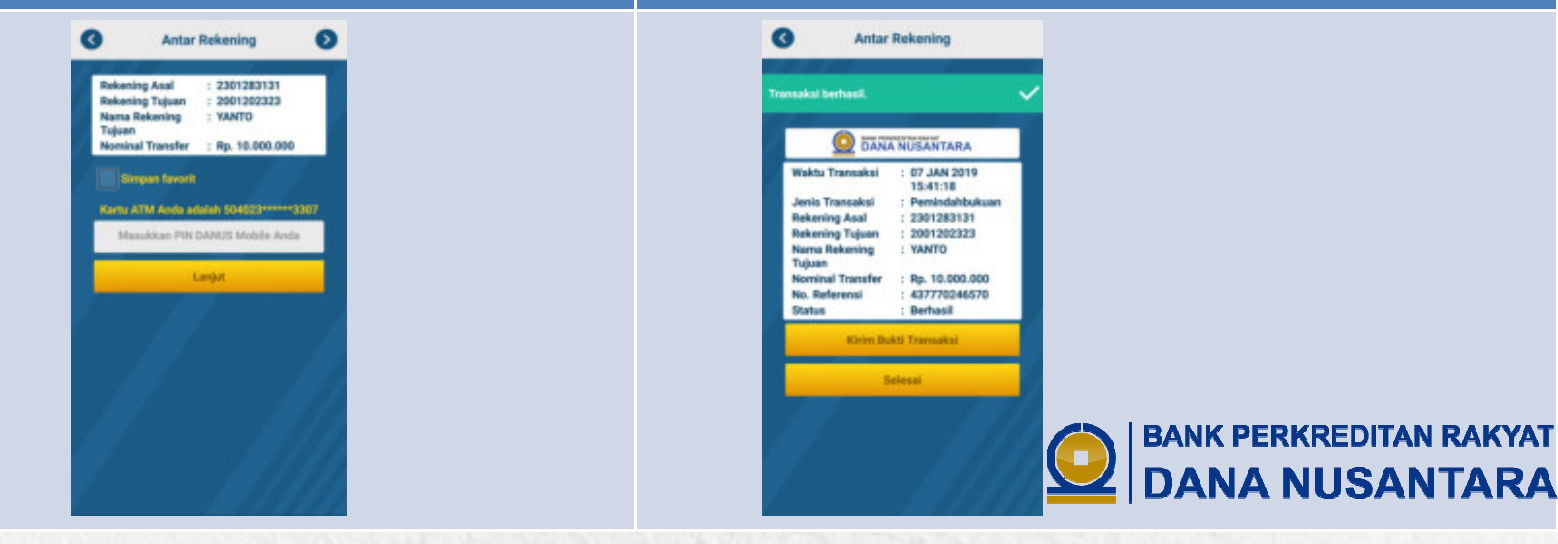

#### **Danus Payment**

Nasabah dapat melakukan berbagai transaksi pembayaran tagihan sesuai dengan ketersediaan Biller pada Danus Mobile Banking.

3. Pilih Produk dan masukan Nomor 1. Pilih Danus Payment 2. Nasabah dapat melakukan berbagai pilihan pembayaran tagihan sesuai dengan Handphone/ID Pelanggan, lalu pilih Lanjut. kebutuhan. Pilih jenis pembayaran yang ingin dibayarkan oleh Nasabah. 0 Menu Utama **Danus Payment** MP AT5 Pilih produk [ATM TARIK SETOR] Nomor Favorit Realtime 10 24 Jam

4. Akan muncul Jumlah Tagihan yang mesti dibayarkan. Jika ingin melakukan pembayaran, masukan PIN Danus Mobile dan pilih Lanjut. Centang pilihan simpan favorit untuk menyimpan Nomor Handphone/ID Pelanggan sebagai Pembayaran Favorit. 5. Apabila transaksi berhasil, maka akan muncul bukti transaksi telah berhasil. Pilih Kirim Bukti Transaksi jika bukti transaksi ingin dikirimkan atau dibagikan melalui media yang diinginkan. Pilih Selesai jika ingin keluar dari bukti transaksi dan kembali ke menu Danus Payment

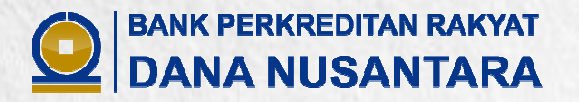

#### **Danus Prepaid**

Nasabah dapat melakukan isi ulang prabayar sesuai dengan ketersediaan produk prabayar pada Danus Mobile Banking.

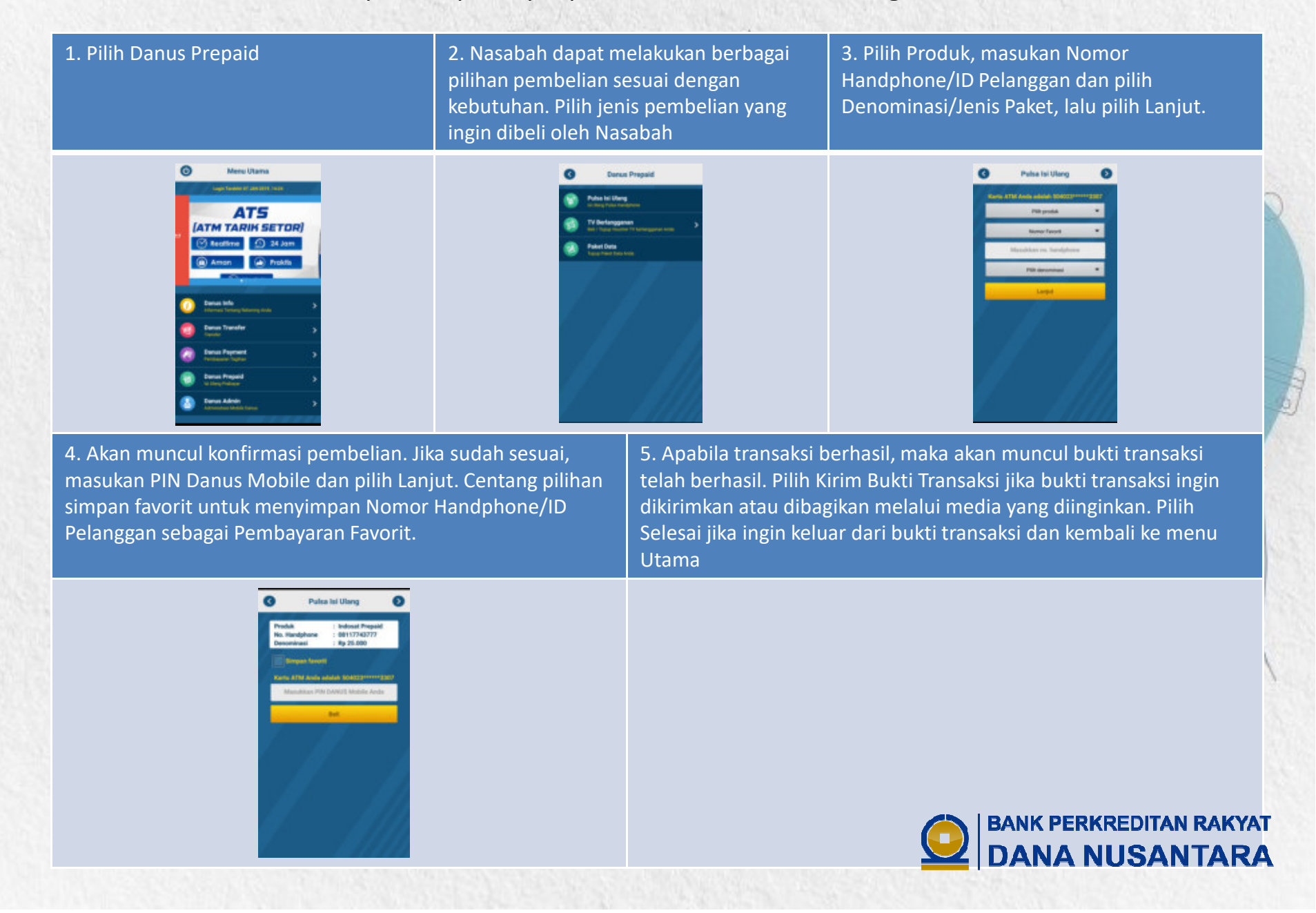

#### **Danus Admin**

Pada menu ini, Nasabah dapat:

- Melihat Bukti Transaksi yang telah dilakukan

- Mengatur berbagai konfigurasi Danus Mobile Banking seperti:
  - a. Ganti PIN Danus Mobile
  - b. Ganti Kode Akses
  - c. Ganti Ukuran Huruf
  - d. Ganti Rekening
  - e. Rekening Favorit
  - f. Pembayaran Favorit
  - g. Pengkinian Data
  - h. Blokir Kartu

- Menghubungi kontak Call Center BPRDN.

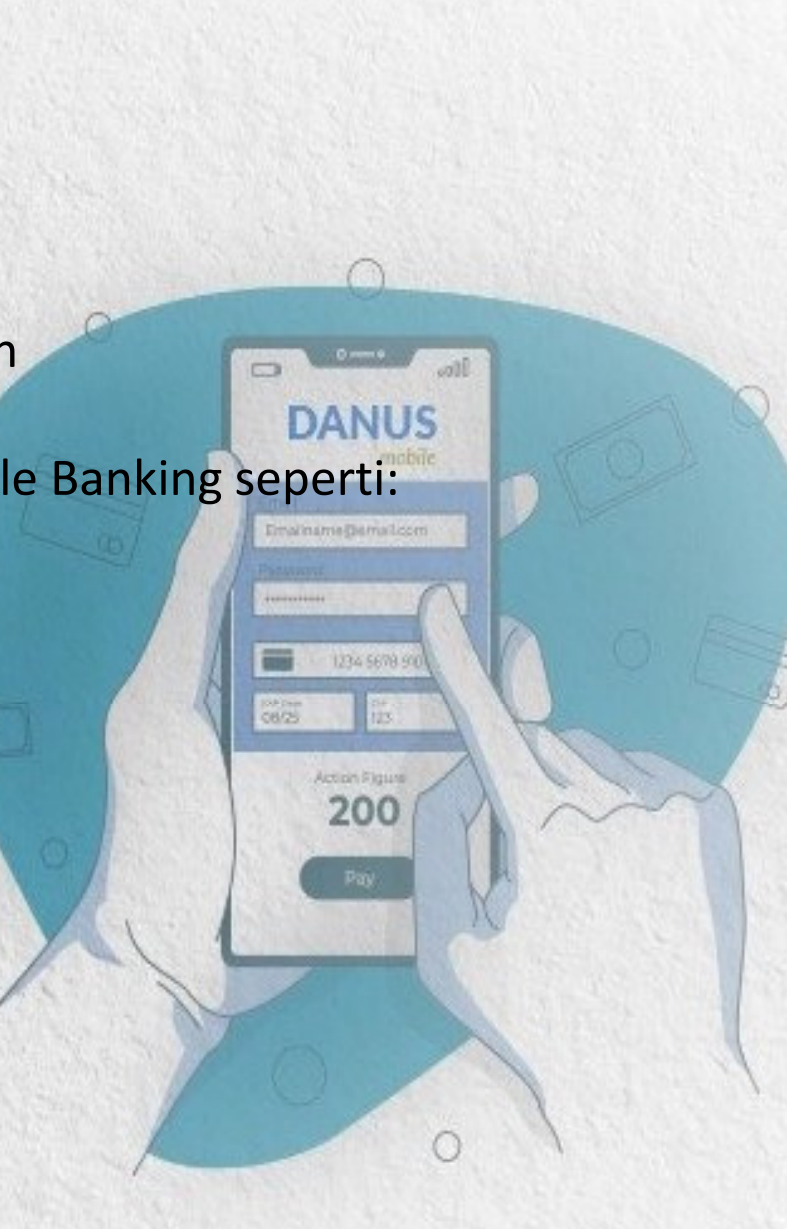

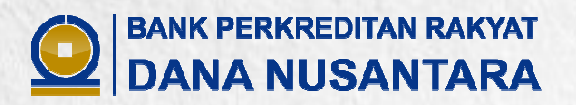

#### **Bukti Transaksi**

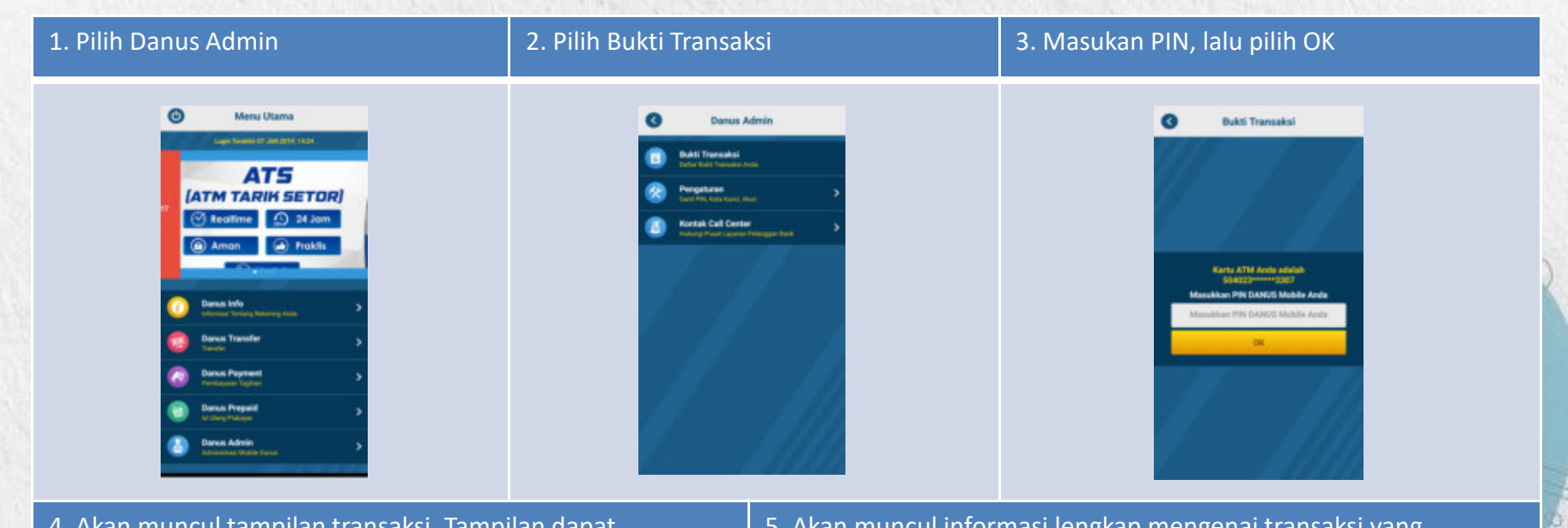

4. Akan muncul tampilan transaksi. Tampilan dapat dikategorikan sesuai jenis transaksi yang dilakukan. Untuk melihat informasi lengkap mengenai transaksi yang dilakukan, maka pilih transaksi yang ingin dilihat informasi lengkapnya 5. Akan muncul informasi lengkap mengenai transaksi yang dilakukan. Pilih Kirim Bukti Transaksi jika informasi transaksi ingin dikirimkan atau dibagikan melalui media yang diinginkan. Pilih Selesai jika ingin keluar dari informasi detail transaksi dan kembali ke menu Bukti Transaksi

BANK PERKREDITAN RAKYAT

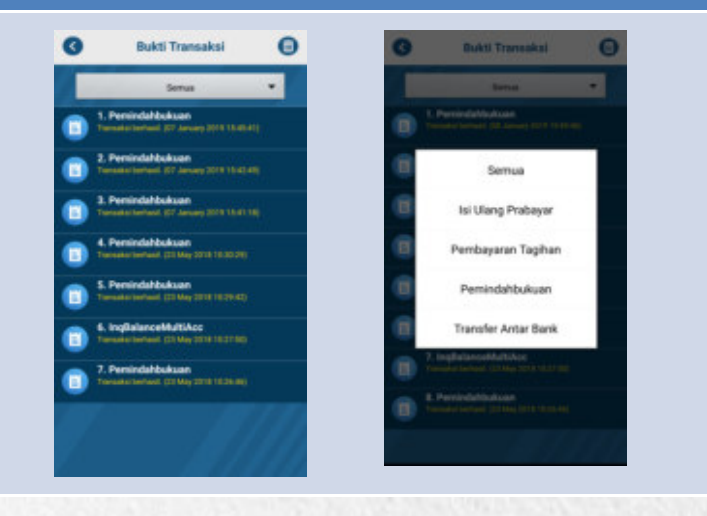

Pemindahbukuan
 Pemindahbukuan
 Pekering Asal 2391283131
 Asal 2391282313
 Asal 2391282313
 Asal 2391282313
 Asal 2391282313
 Asal 2391282313
 Asal 239128313
 Asal 239128313
 Asal 239128313
 Asal 239128313
 Asal 239128313
 Asal 239128313
 Asal 239128313
 Asal 239128313
 Asal 239128313
 Asal 239128313
 Asal 239128313
 Asal 239128313
 Asal 239128313
 Asal 239128313
 Asal 239128313
 Asal 239128313
 Asal 239128313
 Asal 239128313
 Asal 239128313
 Asal 239128313
 Asal 239128313
 Asal 23912831
 Asal 23912831
 Asal 2391283
 Asal 2391283
 Asal 239128
 Asal 239128
 Asal 239128
 Asal 239128
 Asal 239128
 Asal 239128
 Asal 23912
 Asal 23912
 Asal 23912
 Asal 23912
 Asal 23912
 Asal 23912
 Asal 23912
 Asal 23912
 Asal 23912
 Asal 23912
 Asal 23912
 Asal 23912
 Asal 23912
 Asal 23912
 Asal 23912
 Asal 23912
 Asal 23912
 Asal 23912
 Asal 23912
 Asal 23912
 Asal 23912
 Asal 23912
 Asal 23912
 Asal 23912
 Asal 23912
 Asal 23912
 Asal 23912
 Asal 23912
 Asal 23912
 Asal 23912
 Asal 23912
 Asal 23912
 Asal 23912
 Asal 23912
 Asal 23912
 Asal 23912
 Asal 2391
 Asal 23912
 Asal 2391
 Asal 2391
 Asal 2391
 Asal 2391
 Asal 2391
 Asal 2391
 Asal 2391
 Asal 2391
 Asal 2391
 Asal 2391
 Asal 239
 Asal 239
 Asal 239
 Asal 239
 Asal 239
 Asal 239
 Asal 239
 Asal 239
 Asal 239
 Asal 239
 Asal 239
 Asal 239
 Asal 239
 Asal 239
 Asal 239
 Asal 239
 Asal 239
 Asal 239
 Asal 239
 Asal 239
 Asal 239
 Asal 239
 Asal 239
 Asal 239
 Asal 239
 Asal 239
 Asal 239
 Asal 239
 Asal 239
 Asal 239
 Asal 239
 Asal 239
 Asal 239
 Asal 239
 Asal 239
 Asal 239
 Asal 239
 Asal 239
 Asal 239
 Asal 239
 Asal 239
 Asal 239
 Asal 239
 Asal 239
 Asal 239
 Asal 239
 As

#### Pengaturan

| 1. Pilih Danus Admin                                                                                                    | 2. Pilih Pengaturan                                                                                                    | 3. Akan muncul menu-menu pengaturan<br>yaitu Ganti PIN Danus Mobile, Ganti Kode<br>Akses, Ganti Ukuran Huruf, Ganti Rekening,<br>Rekening Favorit, Pembayaran Favorit,<br>Pengkinian Data dan Blokir Kartu.                                                                                                    |
|----------------------------------------------------------------------------------------------------|----------------------------------------------------------------------------------------------------|----------------------------------------------------------------------------------------------------|
| Image: Dense Utame     Image: Dense Utame     Image: Dense Admin     Image: Dense Admin | Ones         Decisit Transmarkal<br>Instrumentation         Occ       Perspatrana<br>Construction (Association)         Occ       Kerdack Call Center<br>Instrume (Association) | C Pengaturan Aplikasi   C Gardi PKI Dawa Mubble   C Gardi Koda Akasis   C Gardi Koda Akasis   C Gardi Koda Akasis   C Gardi Koda Akasis   C Gardi Koda Akasis   C Gardi Koda Akasis   C Gardi Koda Akasis   C Gardi Koda Akasis   C Gardi Koda Akasis   C Gardi Koda Akasis   C Gardi Koda Akasis   C Gardi Koda Akasis   C Gardi Koda Akasis   C Gardi Koda Akasis   C Pengkanian Paradi   C Pengkanian Data   C Pengkanian Data   C Boldi Kartis   Baldi Kartis Baldi Kartis   C Boldi Kartis   C Boldi Kartis |
|                                                                                                    |                                                                                                    |                                                                                                    |
|                                                                                                    |                                                                                                    |                                                                                                    |

#### **Ganti PIN Danus Mobile**

Nasabah dapat melakukan pergantian PIN Danus Mobile dengan memasukan PIN lama, PIN Baru dan Konfirmasi PIN Baru, lalu pilih Ganti PIN. Apabila berhasil, maka akan ada konfirmasi Pengubahan PIN Berhasil.

| G | Pengaturan Aplikasi                                             |   |
|---|-----------------------------------------------------------------|---|
| ٩ | Ganti PIN Danus Mobile<br>Ganti PIN Danus Mobile Anda           |   |
| 0 | Ganti Kode Akses<br>Ganti Kode Akses Anda                       |   |
| ۲ | Ganti Ukuran Huruf<br>Sesualkan ukuran huruf anda               |   |
| ۲ | Ganti Rekening<br>Tambah No. Rekening Anda                      | > |
| ۲ | Rekening Favorit<br>Kalola Rekening Pavorit Anda                | > |
| ۲ | Pembayaran Favorit<br>Kelola Pembayaran / Pembalan Favorit Anda | > |
| 0 | Pengkinian Data<br>Pengkinan Data Anda                          |   |
| 0 | Blokir Kartu<br>Blokir Kartu anda                               |   |
|   |                                                                 |   |

|               | Ganti PIN                                                       | 0   |
|---------------|-----------------------------------------------------------------|-----|
| Si<br>Kartu A | iilahkan ganti PIN Mobile Anda<br>ATM Anda adalah 504023******3 | 307 |
|               | Masukkan PIN Iama Anda                                          |     |
|               | Masukkan PIN baru Anda                                          |     |
|               | Konfirmasi PIN baru Anda                                        |     |
|               | Ganti PIN                                                       |     |
|               |                                                                 |     |
|               |                                                                 |     |
|               |                                                                 |     |
|               |                                                                 |     |
|               |                                                                 |     |

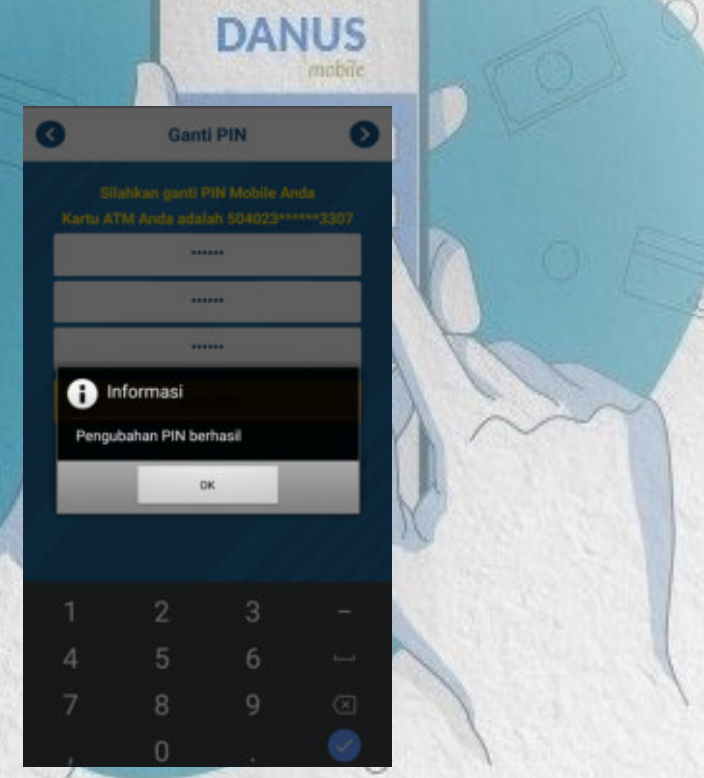

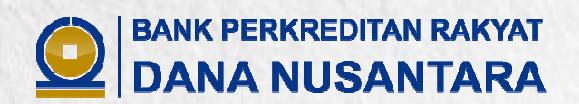

#### Ganti Kode Akses

Nasabah dapat melakukan pergantian Kode Akses Danus Mobile dengan memasukan Kode Akses lama, Kode Akses Baru , Konfirmasi Kode Akses Baru dan PIN Danus Mobile, lalu pilih Ganti. Apabila berhasil, maka akan ada konfirmasi Kode Akses Anda Berhasil Diganti.

| 3 | Pengaturan Aplikasi                                             | 33 | 3   | Ganti Kode Akses                                             | 0          | 3    | Ganti Kod     | le Akses      | Ø |   |
|---|-----------------------------------------------------------------|----|-----|--------------------------------------------------------------|------------|------|---------------|---------------|---|---|
|   | Ganti PIN Danus Mobile<br>Ganti PIN Danus Mobile Anda           |    |     | Masukkan kode akses lama                                     |            |      |               |               |   |   |
| 2 | Ganti Kode Akses<br>Ganti Kode Akses Anda                       | 10 |     | Masukkan kode akses baru                                     |            |      |               | <b>11</b> -5  |   | 6 |
| ) | Ganti Ukuran Huruf<br>Sesuakan skuran huruf anda                |    |     | Konfirmasi kode akses baru<br>Masukkan PIN DANUS Mobile Anda | (          |      |               | **            |   |   |
|   | Ganti Rekening<br>Tambah Na. Rekening Anda                      | >  |     | Ganti                                                        |            | 0    | Informasi     |               |   |   |
|   | Rekening Favorit<br>Kelola Rekening Favorit Anda                | >  |     |                                                              | 0          | Kode | akses Anda be | hasil diganti |   |   |
|   | Pembayaran Favorit<br>Kelola Pembayaran / Pembekan Favorit Anda | >  |     |                                                              |            |      | 0             |               |   |   |
|   | Pengkinian Data<br>Pengkimen Data Anda                          |    |     |                                                              |            |      |               |               |   |   |
|   | Blokir Kartu<br>Blokir Kartu anda                               |    |     |                                                              | (A) (3)    |      | 2             |               |   |   |
|   |                                                                 | 11 |     |                                                              | 1 Standard |      | 5             | 6             |   |   |
|   |                                                                 |    | 32/ |                                                              | 1 ALTERNO  |      | 0             |               |   | Ś |

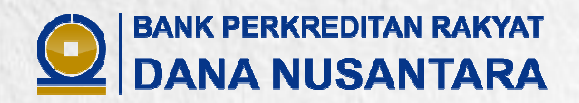

#### **Ganti Ukuran Huruf**

Nasabah dapat melakukan pergantian Ukuran Huruf yang tampil di aplikasi Danus Mobile Banking disesuaikan dengan ukuran huruf sesuai kenyamanan Nasabah.

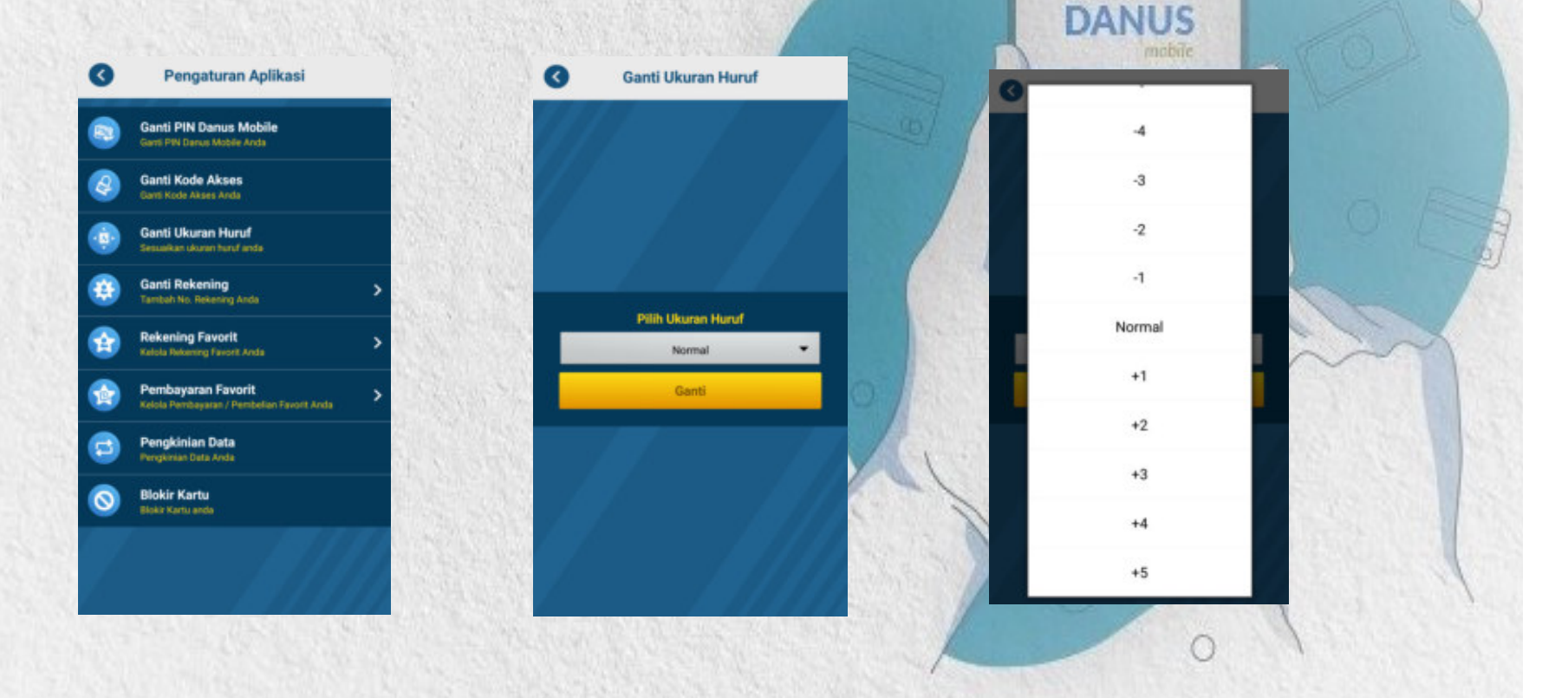

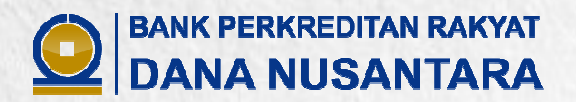

in the set

#### **Rekening Favorit**

Nasabah dapat melakukan pergantian Nama Rekening Favorit atau menghapus Rekening Favorit yang sebelumnya sudah disimpan saat melakukan transaksi transfer

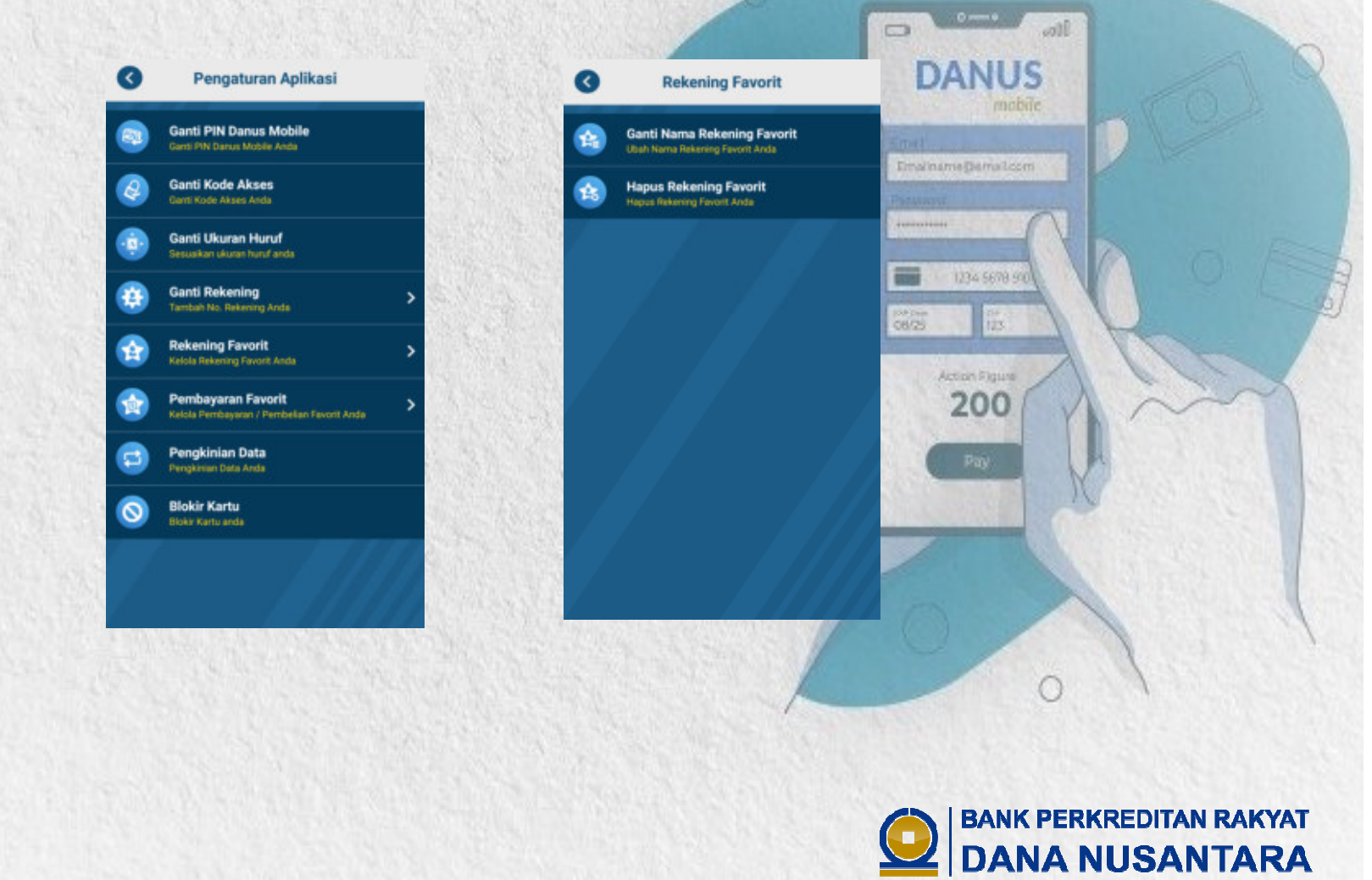

#### **Pembayaran Favorit**

Nasabah dapat melakukan pergantian Nama Pembayaran Favorit atau menghapus Pembayaran Favorit yang sebelumnya sudah disimpan saat melakukan transaksi pembayaran.

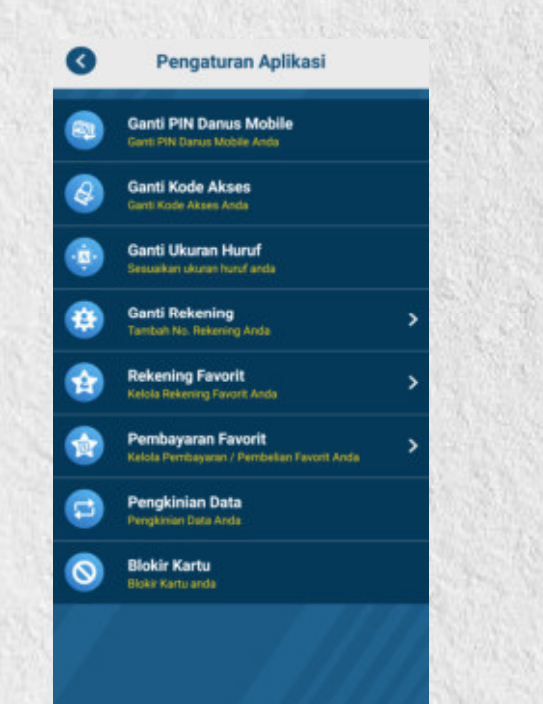

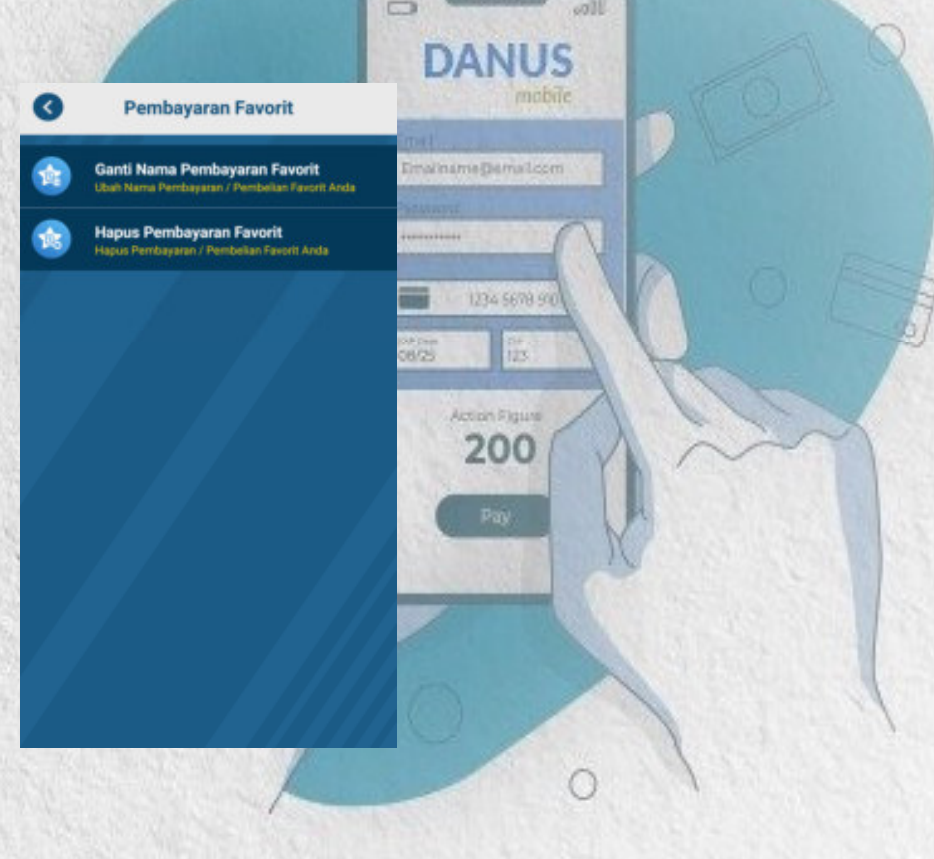

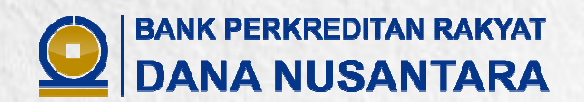

#### Pengkinian Data

Apabila Nasabah berganti alamat atau alamat e-mail, maka Nasabah dapat melakukan pengkinian terhadap data alamat dan alamat e-mail. Nasabah melakukan pergantian alamat dan/atau alamat e-mail, memasukan PIN, lalu pilih Ganti.

|   |                                                              |                                       | Emainame@email.com                                                                                                    |
|---|--------------------------------------------------------------|---------------------------------------|----------------------------------------------------------------------------------------------------|
|   | Ganti PIN Danus Mobile<br>Ganti PIN Danus Mobile Anda        | Kartu ATM Anda adalah 504023*****3307 | Seaward States and States and State |
| 9 | Ganti Kode Akses<br>Genti Kode Akses Anda                    | TIBAN INDAH ANGGREK                   |                                                                                                    |
| • | Ganti Ukuran Huruf<br>Sesuakan ukuran huruf anda             | BLOK A2 NO ,12                        | 1234 5678 900                                                                                                    |
|   | Ganti Rekening > Tantuh No. Rekening Anda                    | BATAM                                 | Action Figure                                                                                                    |
|   | Rekening Favorit > Kelola Rekening Favorit Anda              | monica@bprdn.com                      | 200                                                                                                    |
|   | Pembayaran Favorit Kelola Pembayaran / Pembakan Favorit Anda | PIN                                   | Pay                                                                                                    |
| 3 | Pengkinian Data<br>Pengkinan Data Anda                       | Ganti                                 |                                                                                                    |
| 0 | Blokir Kartu<br>Blokir Kartu anda                            |                                       |                                                                                                    |

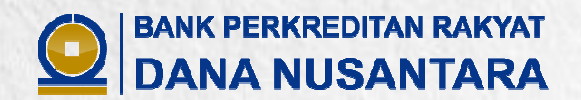

DANUS

#### **Blokir Kartu**

Nasabah dapat melakukan blokir kartu ATM (kartu ATM sesuai dengan yang digunakan saat pendaftaran Mobile Banking) melalui Danus Mobile Banking. Apabila kartu sudah diblokir, maka transaksi sudah tidak dapat dilakukan baik melalui mesin ATM/ATS maupun Danus Mobile Banking. Untuk pembukaan blokir kartu dapat dilakukan di Customer Service (CS) kantor BPRDN terdekat.

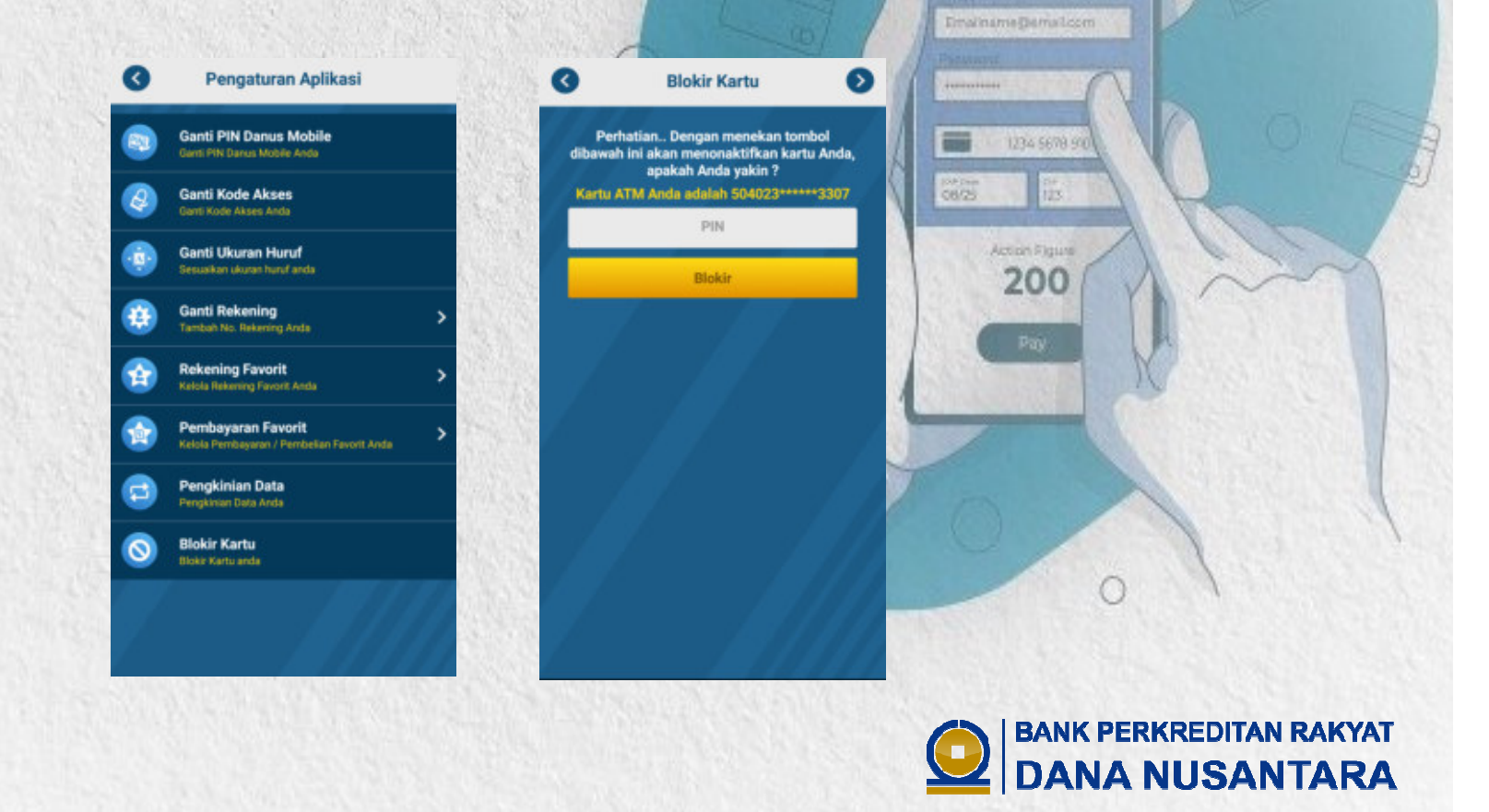

#### **Kontak Call Center**

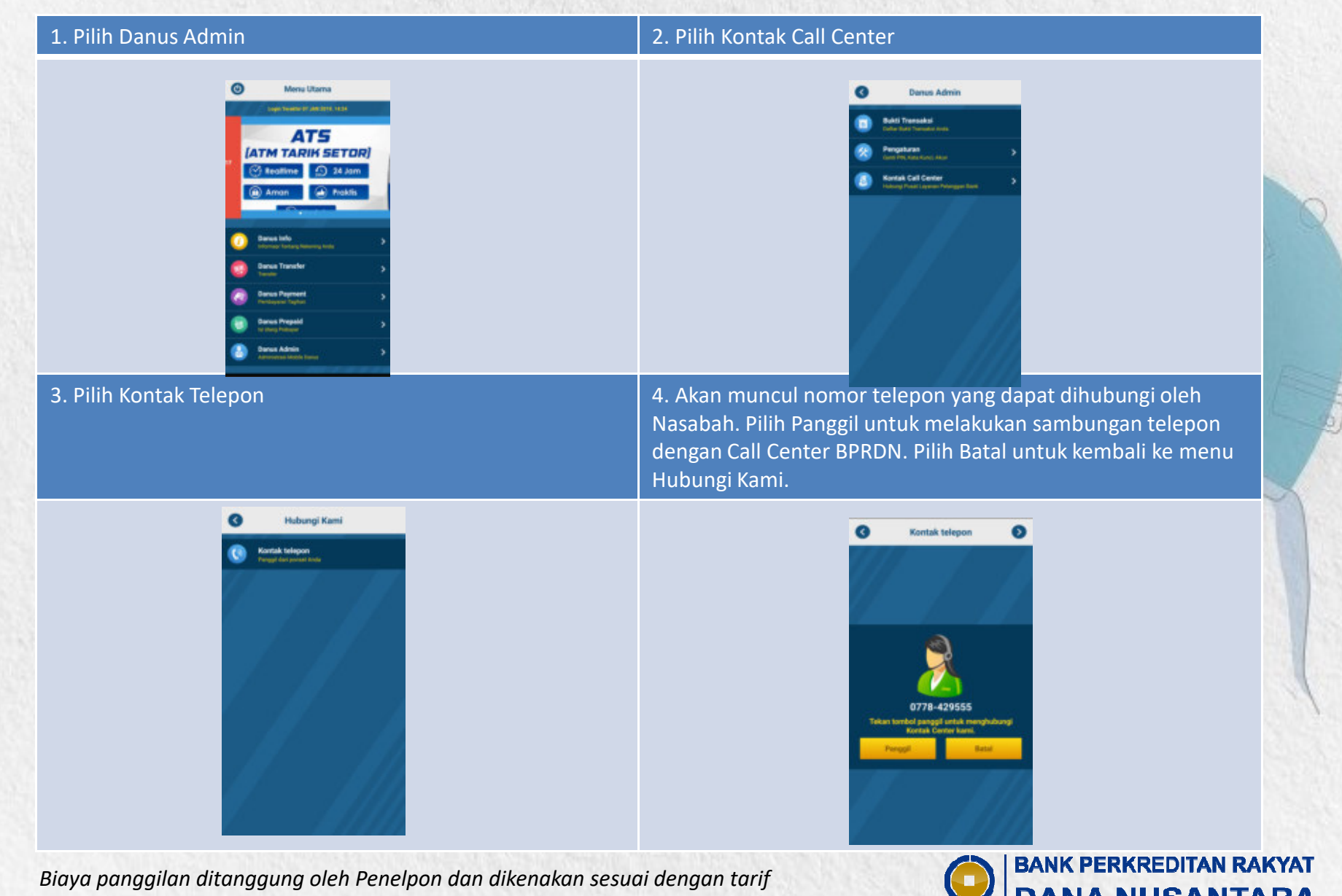

operator masing-masing.

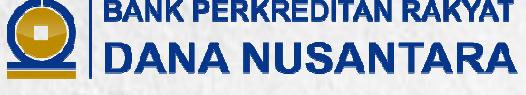

# Bagaimana Jika Terjadi Perubahan Terhadap Nomor HP Nasabah?

Dalam hal terjadi perubahan nomor HP dan nomor tersebut belum didaftarkan ke BPRDN, maka Nasabah wajib melakukan pengkinian data dengan prosedur sebagai berikut:

- 1. Nasabah dapat mendatangi Customer Service (CS) di Kantor BPRDN terdekat atau Kas Keliling BPRDN untuk melakukan pengkinian data Nomor Handphone.
- 2. Nasabah menandatangani Form Pengkinian Data serta membawa Asli Identitas Nasabah untuk proses verifikasi Nasabah.
- 3. Setelah formulir ditandatangani dan identitas Nasabah di-fotocopy, Customer Service (CS) melakukan pengkinian data pada sistem BPRDN.
- 4. Apabila telah selesai pengkinian data, Customer Service mengarahkan Nasabah untuk melakukan Registrasi ulang ke mesin ATM/ATS BPRDN

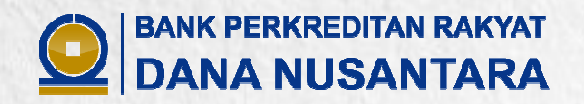

# Bagaimana Jika Nasabah Lupa/Salah PIN Sebanyak 3 Kali?

- 1. Nasabah harus melakukan Registrasi ulang di ATM/ATS BPRDN untuk mendapatkan PIN baru.
- 2. Setelah melakukan Registrasi, maka Nasabah sudah dapat melakukan transaksi di Danus Mobile Banking.

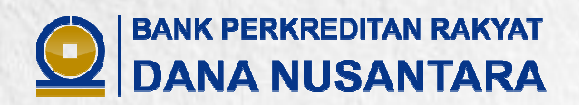

0

200

# Bagaimana Jika Nasabah Salah Kode Akses Sebanyak 3 Kali?

Aplikasi akan meminta Nasabah untuk melakukan pembuatan Kode Akses Baru

(langkah sesuai dengan langkah pembuat<mark>an kode akses yang dijelaskan</mark> sebelumnya pada **halaman 12**)

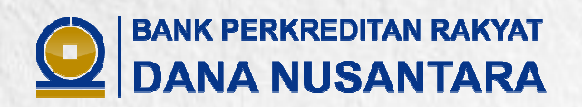

0

200

# Bagaimana Jika Perangkat Telepon Seluler Nasabah Hilang?

- 1. Nasabah melakukan pelaporan melalui Call Center atau Kantor BPRDN terdekat atau Kas Keliling BPRDN untuk pengaduan dan permohonan pemblokiran terhadap Nomor Handphone Nasabah.
- 2. Petugas Customer Service/Call Center melakukan verifikasi data yang bersangkutan, bahwa benar yang bersangkutan merupakan Pemilik Rekening tersebut.
- 3. Setelah melakukan verifikasi, Petugas Customer Service/Call Center melakukan pemblokiran terhadap Nomor Handphone Nasabah.

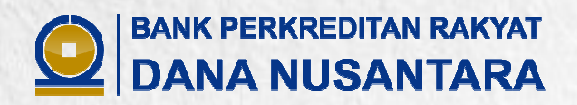

## LAYANAN PENGADUAN NASABAH

#### Pengaduan Nasabah dapat dilakukan melalui:

# DANUS

| Call Center                                                                                                    | E-mail                                                                                     | Datang ke Kantor/Mobil Kas Keliling                                                                                                    |
|----------------------------------------------------------------------------------------------------|--------------------------------------------------------------------------------------------|----------------------------------------------------------------------------------------------------|
| Nasabah dapat menghubungi Call Center<br>kami di (0778) 429 555                                                     | Nasabah dapat menyampaikan<br>pengaduan melalui e-mail ke :<br>pengaduan nasabah@bprdn.com | Nasabah dapat mendatangani kantor BPR Dana<br>Nusantara terdekat/Mobil Kas Keliling dan mengisi<br>serta menandatangani Formulir Pengaduan<br>Nasabah di Customer Service<br>Nasabah wajib membawa Asli Identitas Diri dan |
| *) Biaya panggilan ditanggung oleh Penelpon<br>dan dikenakan sesuai dengan tarif operator<br>masing-masing Nasabah. |                                                                                            | Dokumen pendukung lainnya yang berkaitan<br>dengan Pengaduan Nasabah.                                                                                                    |

Catatan : Setiap pengaduan yang diajukan, Nasabah wajib menyampaikan secara jelas hal yang menjadi permasalahan/aduan dari Nasabah

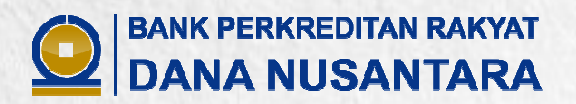

0

## HAL YANG PENTING YANG PERLU DIINGAT OLEH NASABAH

- Jagalah kerahasiaan Kode Akses dan PIN Danus Mobile Banking anda dan PIN Kartu ATM Dana Nusantara anda. Jangan memberitahukan kepada pihak lain termasuk kepada Petugas BPR Dana Nusantara.
- Pastikan perangkat telepon seluler dan kartu ATM BPR Dana Nusantara anda dalam pengawasan anda. Apabila perangkat telepon anda hilang, maka dapat mengajukan permohonan pemblokiran ke Call Center/Customer Service.
- Setiap adanya pergantian nomor telepon, maka Nasabah wajib melakukan pengkinian data ke kantor BPR Dana Nusantara terdekat.

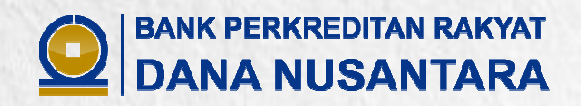

# 

Call Center Website Facebook Instagram Youtube

- : (0778) 429 555
- : www.bprdn.com
- : bprdn
- : bprdanus
- : bpr danus

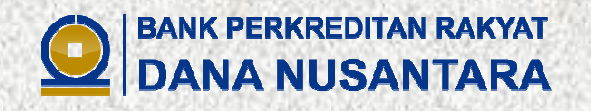

# **INFORMASI LEBIH LANJUT**

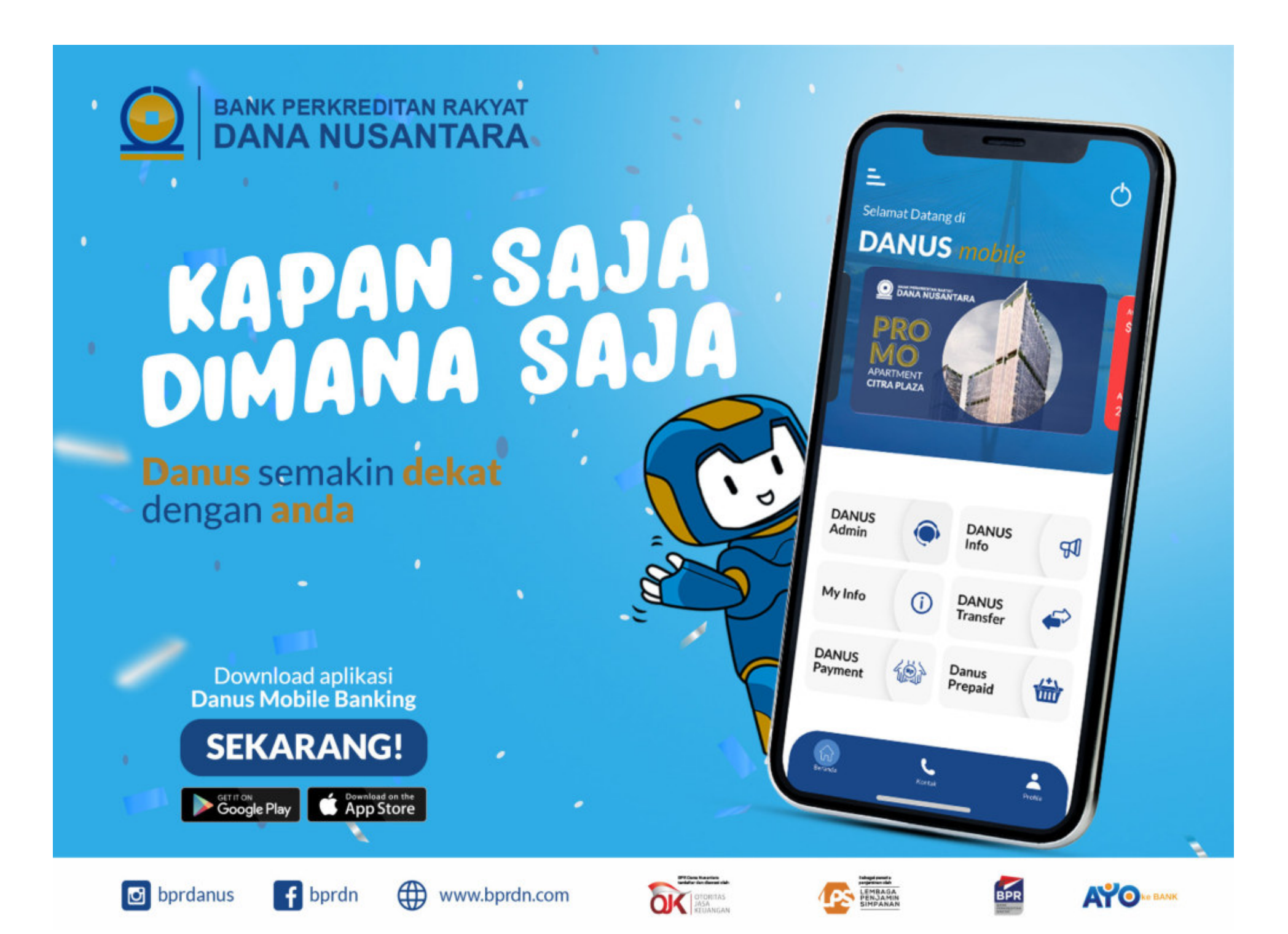